Fast-Class File

SmartOffice

## Volume 23: Building Filters for the Half

One way of searching for contacts that will reach a specific 'half' age in a given month is to create a dynamic report with two filters: one filter to find all contacts of a specific age and a dated filter to find all contacts with a birthday occurring six months from the current month. Both sets of criteria can be combined in one filter, however, separating the criteria into two separate filters allows for greater flexibility should criteria from only one of the filters be needed for future data mining.

To build a filter that will search for all contacts of a specific age -

- Select **Marketing** in the main menu.
- Select Filters.
- In the Search Filters screen, click Add.
- Select the **Contact-Individual** category.
- Click OK.
- In the Filter Setup screen, click the Add button in the Filter Items section.
- In the Filter Criteria screen, select the Personal table in the Tables Available section and the Age column in the Columns Available section.
- Select Equal to as the operator in the Operator field drop down.
- Enter the selected age in the **Value** field (for this example, the age is 64).

| ables Available    | Columns Available  | Table      | Baraanal                |
|--------------------|--------------------|------------|-------------------------|
| Contact            | DOB                |            | rcisoliai               |
| Personal           | Age                | Column     | Age                     |
| Address            | #Child             |            |                         |
| Phone              | Job Title          | Operator   | Equal to 💙              |
| Contact Extension  | Occupation         |            |                         |
| Contact Benefit    | Salary             | Value      |                         |
| Advisor Basic Into | Cender             | 64         |                         |
| Contact Neieffal   | Marital            |            |                         |
|                    | Tobacco            |            |                         |
|                    | Total Income       | Help       |                         |
|                    | Net Worth          | Select a t | able (from Tables       |
|                    | Nationality        | Available) | and a column (from      |
|                    | Primary Language   | Columns    | Available). Specify the |
|                    | PIC                | operator   | and value for the       |
|                    | Driver's License # | Sciecteu   | column.                 |
|                    | Expiration Date    |            |                         |
|                    | State              |            |                         |
|                    |                    |            |                         |
|                    |                    |            |                         |
|                    |                    |            |                         |
|                    |                    |            |                         |

Figure 1: The Filter Criteria screen.

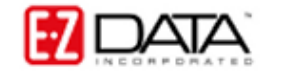

- Click **OK**.
- Give the filter a name and a description in the Filter Setup screen.

| Filter Name Age (64)                               |     | Filter Items           Age Equal to "64" | U | LE 🎜 |
|----------------------------------------------------|-----|------------------------------------------|---|------|
| Description<br>All contacts currently 64 years old | ABC |                                          |   |      |
| ОК                                                 |     | Show SQL Cancel                          |   |      |

Figure 2: The Filter Setup screen.

• Click OK.

To build a filter that will search for all contacts with a birthday occurring six months from the current month –

- Select Marketing in the main menu.
- Select Filters.
- In the Search Filters screen, click Add.
- Select the **Contact-Individual** category.
- Click OK.
- In the Filter Setup screen, click the Add button in Filter Items section.
- In the Filter Criteria screen, select the Personal table in the Tables Available section and the DOB (Date of Birth) column in the Columns Available section.
- Select the **Advanced** operator in the **Operator** field drop down.
- In the Advanced Date Filter screen, select the Number of Days Relative to Specific Date condition in the Select Conditions to Apply section.
- Click the **Down Arrow** to move the condition into the **Description** section.
- Use the separate hyperlinks (**number of days**, **relative to**, and **specific date**) to create the filter description.

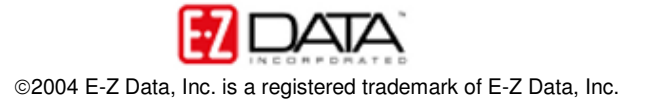

| 🕘 SmartOffice Web Page Dialog                                                                                                    | ×                                                                                                    |
|----------------------------------------------------------------------------------------------------|----------------------------------------------------------------------------------------------------|
| Select Conditions to Apply   Relative to Specific Date   Date Range Operations   Number of Days Relative to Specific Date   Next/Previous Days from Specific Date   Past/Future Event in the Next/Previous Days     Description (Click on underlined value to edit)   Column "DOB" in "Personal" should satisfy the following criteria:   number of days relative to specific date | Help<br>For more information, move the<br>mouse over the conditions in<br>the "Select Conditions to Apply"<br>section. When the question<br>mark appears over the desired<br>condition, click to display more<br>detailed help information. |
| < >                                                                                                    | OK Cancel                                                                                                    |

Figure 3: The Advanced Date Filter screen.

• Select the **number of days** hyperlink. Enter **6** in the **Value** field, select the **Month** option, and click **OK**.

| ease sp | ecify the value        |
|---------|------------------------|
| Value   | 6                      |
| ease sp | ecify the unit         |
| Year    | 0                      |
| Month   | •                      |
| Day     | 0                      |
| ок      | Cancel                 |
| 2000-20 | 104 E-Z Data, Inc. All |

Figure 4: Value and Unit options for the Number of Days portion of the advanced date filter.

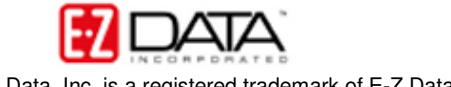

• The **relative to** hyperlink will change to a **Before** hyperlink. Select the **Before** hyperlink. Select the **After** option and click **OK**.

| Equal to |        |
|----------|--------|
| Before   |        |
| ) After  |        |
| ОК       | Cancel |

Figure 5: Operation options for the Relative To portion of the advanced date filter.

 The specific date hyperlink will change to a Today hyperlink. Select the Today hyperlink. Select Ignore in the Year and the Day drop down fields. Leave the This Month option selected in the Month drop down. Click OK.

| lease specify | / date |           |           |            |   |
|---------------|--------|-----------|-----------|------------|---|
| Year Ignore   | ~      | Month Thi | s Month 💌 | Day Ignore | ~ |
|               |        | ок        | Cancel    |            |   |

Figure 6: Date options for the Specific Date portion of the advanced date filter.

• Filter description selections will be reflected in the **Descriptions** section of the **Advanced Date Filter** screen.

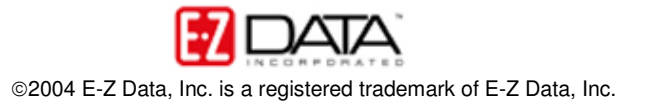

| 🔄 SmartOffice Web Page Dialog                                                                                      | X                                                              |
|----------------------------------------------------------------------------------------------------|----------------------------------------------------------------|
| Select Conditions to Apply                                                                                         | Help                                                           |
| Relative to Specific Date                                                                                          | mouse over the conditions in                                   |
| Date Range Operations                                                                                              | the "Select Conditions to Apply"                               |
| Number of Days Relative to Specific Date                                                                           | mark appears over the desired                                  |
| Next/Previous Days from Specific Date                                                                              | condition, click to display more<br>detailed help information. |
| Past/Future Event in the Next/Previous Days                                                                        |                                                                |
| Description (Click on underlined value to edit)  Column "DOB" in "Personal" should satisfy the following criteria: |                                                                |
| 6 months After this month(ignore year,day)                                                                         |                                                                |
| < >                                                                                                    | OK Cancel                                                      |

Figure 7: Advanced Date Filter screen (date filter options selected).

- If the filter description is correct, click **OK**.
- Give the filter a name and a description in the Filter Setup screen.

| Filter Name Future Bday (6 Month)                               |     | DOB is 6 months After this month(ignore year,day) |
|-----------------------------------------------------------------|-----|---------------------------------------------------|
| Description                                                     | ABC |                                                   |
| All contacts having a birhtday six<br>nonths from current month | ~   |                                                   |
|                                                                 | ~   |                                                   |

Figure 8: The Filter Setup screen (filter criteria added).

• Click **OK**.

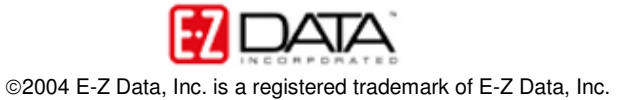

To create a dynamic report with filters that will find all contacts who will turn 64  $^{1\!/_{\!2}}$  in the current month –

- Select **Marketing** in the main menu.
- Select Dynamic Reports.
- Click Add in the Search Dynamic Reports screen.
- Select the Contact-Individual category.
- Click OK.
- Select columns in the **Columns Available** tab of the **Dynamic Report Setup** screen.

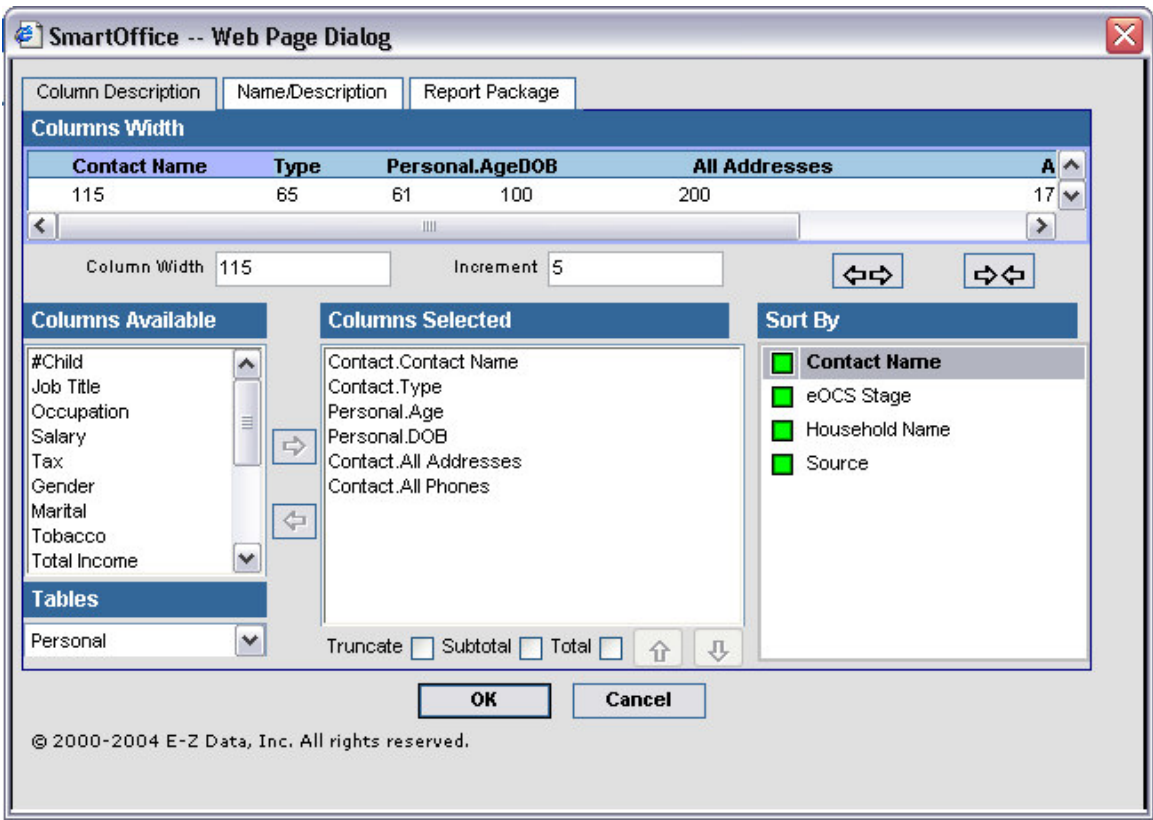

Figure 9: The Column Description tab of the Dynamic Report Setup screen.

- Click the Name/Description tab to add filters to the dynamic report.
- Click the Add button in the Selected Filter List section.
- Search for the filter that will find all contacts currently 64 years old (64 (age)).
- In the filter summary screen, tag the 64 (age) filter and click OK or click on the hyperlink of the 64(age) filter.
- Click the Add button in the Selected Filter List section.
- Search for the filter that will find all contacts with a birthday occurring six months from the current month (**Future Bday (6 month)**).
- In the filter summary screen, tag the **Future Bday (6 month)** filter and click **OK** or click on the hyperlink of the **Future Bday (6 month)** filter.
- SmartOffice will automatically assign a linking operator between the two filters. By default, the linking operator is an **And** operator. The linking operator can be

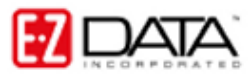

changed to **Or** by clicking directly on the operator. Leave the linking operator set to **And**.

| The Filter(s) Associated With This Report                                                   |                |
|---------------------------------------------------------------------------------------------|----------------|
| Please add one or more filter(s) to the follo<br>spreadsheet to be associated with this rep | owing<br>port. |
| Selected Filter List                                                                        | + 🗊            |
| 📄 64 (age)                                                                                  |                |
| and Future Bday (6 Month)                                                                   |                |
| < ]                                                                                         | >              |
| Click here to change the filter paramete time.                                              | rs at run      |

Figure 10: The Selected Filter List section of the Name/Description tab with filter linking operator.

- Give the dynamic report a name and description on the Name/Description tab.
- Use the options on the **Report Package** tab to link the dynamic report to a form letter, activity, or campaign.

| olumn Descrip   | tion Name/Description Report Pac                 | skage                                                                                            |
|-----------------|--------------------------------------------------|--------------------------------------------------------------------------------------------------|
| )ynamic Rep     | ort Name/Description                             | The Filter(s) Associated With This Report                                                        |
| Report Name     | All contacts 64 and 1/2                          | Please add one or more filter(s) to the following spreadsheet to be associated with this report. |
| Report Class    |                                                  |                                                                                                  |
| Keywords        | ▼ C                                              | Selected Filter List 🕂 📕                                                                         |
| Set Name        |                                                  | 64 (age)                                                                                         |
| ) a a a rintian |                                                  | and Future Bday (6 Month)                                                                        |
|                 | N                                                | Click here to change the filter parameters at run time.                                          |
| 2000-2004       | <b>OK</b><br>E-Z Data, Inc. All rights reserved. | Cancel                                                                                           |

Figure 11: The Name/Description tab of the Dynamic Report Setup screen.

• When finished setting options, click OK in the Dynamic Report Setup screen.

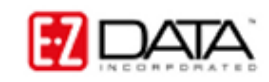

To run the dynamic report with filters that will find all contacts who will turn 64  $\frac{1}{2}$  in the current month –

- Select Marketing in the main menu.
- Select Dynamic Reports.
- Enter search criteria for the report in the Search **Dynamic Reports** screen and click **Search**.
- Tag the selected dynamic report (All contacts 64 ½) in the Dynamic Report Summary screen and click the Run Report button or click on the All contacts 64 ½ hyperlink.
- SmartOffice will display a summary list of contacts meeting the report criteria.

| mary                |        |               |                                                                                                    |                                                                                              |
|---------------------|--------|---------------|----------------------------------------------------------------------------------------------------|----------------------------------------------------------------------------------------------|
| Contact Name        | Туре   | Age DOB       | All Addresses                                                                                                    | All Phones                                                                                   |
| Gibbs, Jeff         | Client | 64 03/25/1940 | Residence - 1945 Devon Place, Diamond<br>Bar, CA 91765 USA<br>Business - 4523 Hill St., Los Angels, CA<br>91106          | Business - (626) 958-6432                                                                    |
| Gutierrez, Frank    | Client | 64 03/15/1940 | Residence - 1900 Cloverleaf Lane,<br>Pasadena, CA 91107                                                                  | Residence - (626) 598-6589                                                                   |
| 🔄 Hwang, Julie      | Client | 64 03/15/1940 | Business - 234 S. Hawthorne Blvd, Palos<br>Verdes, CA 90023                                                              | sBusiness - (310) 377#6594                                                                   |
| 🔄 Koster, Craig     | Client | 64 03/05/1940 | Business - 1107 Sunset Blvd., West<br>Hollywood, CA 90046 USA                                                            | Business - (310) 487-9995                                                                    |
| Ortega, Miguel      | Client | 64 03/02/1940 | Residence - 5333 San Pasqual<br>Pasadena, CA, 91107 (626)-792-2202                                                       |                                                                                              |
| Powers, Melinda     | Client | 64 03/23/1940 | Business - P.O. Box 1190, Seal Beach,<br>CA 90740<br>Business - P.O. Box 1190, Seal Beach,<br>CA 90740                   | Business - (714) 583-2817                                                                    |
| Solito, Edward      | Client | 64 03/10/1940 | Business - P.O. Box 405, Yorba Linda,<br>CA 92885<br>Residence - 864 N. Montebello Blvd.,<br>Montebello, CA 90640        | Residence - (323) 723-3909<br>Business - (714) 554-8706<br>Corporate Office - (213) 733-0388 |
| Sollert, James      | Client | 64 03/08/1940 | Business - 987 E. 21st Street, Los<br>Angeles, CA 90024 USA<br>Residence - 2216 Victoria Ave., Venice<br>Beach, CA 90291 | Business - (626) 987-7288<br>Residence - (310) 390-7502                                      |
| Whittaker, Florence | Client | 64 03/19/1940 | Business - 9909 Davis Lane, Los<br>Angeles, CA 90038 USA                                                                 | Business - (323) 699-6855                                                                    |

Figure 12: Search results for the All Contacts 64 ½ dynamic report.

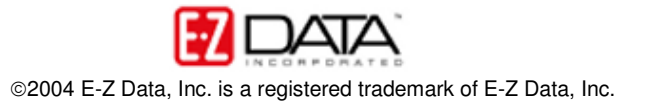